## Общая информация о настройках BioSmart 4

Для настройки контроллера в ПО Biosmart-Studio v6 перейдите в раздел Устройства, выберите контроллер BioSmart 4 и нажмите кнопку Свойства или дважды кликните левой кнопкой мыши на строке с контроллером.

|                           | 踊 Устройства 🖲 Обновление ПО 🕺 Пользователи контроллеров 🐵 Профили Ф Запросы на подключение                                                                                                    |
|---------------------------|----------------------------------------------------------------------------------------------------|
| Сотрудники Группы доступа | 🚗 🕂 🖉 🐻 🛍 🕄 🖑 付 📧 🖻 Фильтр по с/к, названию, IP контроллера. Нап. 🖉                                                                                                    |
| 🗐 Журналы                 | Название Адрес 3 8 0 0 Контроллер<br>• 1 Контроллеры                                                                                                    |
| Эаявки                    | Image: BioSmart 4 S/N 11736         172.27.11.65:20002         1         Image: Second second seco |
| 🗳 Графики                 |                                                                                                    |

Параметры в окне Свойства предназначены для настройки работы контроллера.

| 📱 Свойства BioSmart 4 S/N 11736                                                                                             |                                              |                      | ? ×     |
|----------------------------------------------------------------------------------------------------|----------------------------------------------|----------------------|---------|
| Простой режим 🗸 🧕                                                                                                    | 2 🖑 🖑                                        |                      |         |
| <ul> <li>              ЗБО Общие             Осистемные          </li> <li>             Настройки IO<br/><u> </u></li></ul> | Параметр<br>Профиль настроек<br>Название     | Значение             |         |
| <ul> <li>Карана Совение</li> <li>Видеокамеры</li> <li>Наблюдение</li> <li>Полномочия</li> </ul>                             | Контроллер<br>Название<br>Серийный комер     | BioSmart 4 S/N 11736 |         |
| / + ····                                                                                                    | Серииный помер<br>Подключаться автоматически | BIOSMARTA V2.9f      |         |
|                                                                                                    | Подключение                                  |                      |         |
|                                                                                                    | IP-адрес<br>Порт                             | 172.27.11.65         |         |
|                                                                                                    | Маска подсети<br>Шлюз                        | 255.255.254.0        |         |
|                                                                                                    | МАС-адрес<br>Режим работы                    | 00:08:32:00:17:0a    |         |
|                                                                                                    |                                              |                      | Закрыть |

Назначение кнопок на панели управления:

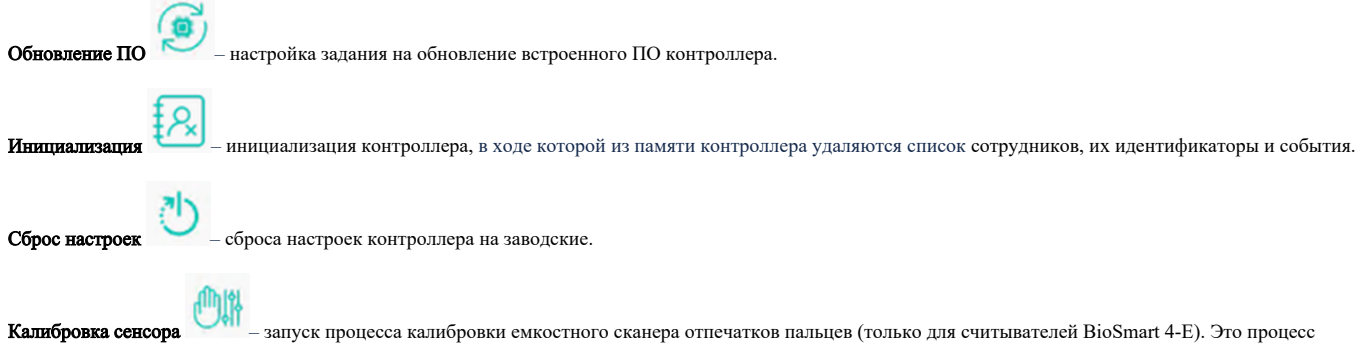

приведения емкостей микроконденсаторов матрицы сканера к одному показателю. Может потребоваться после изменений системных свойств устройства.

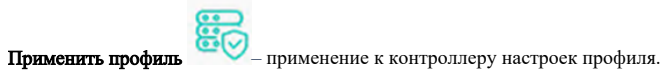

Кнопка Простой режим т в настоящее время не используется.